## Guide de référence rapide

# Mise à jour des informations bancaires

Les fournisseurs doivent se connecter à leur compte ePro / Jaggaer lorsque des modifications doivent être apportées aux informations bancaires. Pour mettre à jour les informations bancaires, la personne qui effectue les modifications doit disposer des autorisations correctes dans le système.

- Vérifiez auprès de votre administrateur de compte si vos autorisations sont correctement configurées.
- Si vous ne savez pas qui est l'administrateur de votre compte, veuillez contacter le <u>support de</u> <u>Jaggaer</u>.

#### Mise à jour des informations bancaires

Depuis l'écran d'accueil de PPG, utilisez le menu de navigation à gauche et cliquez sur **Registration** – **Registration** – **Manage Registration Profile (Inscription** – **Inscription** – **Gérer le profil** d'inscription)

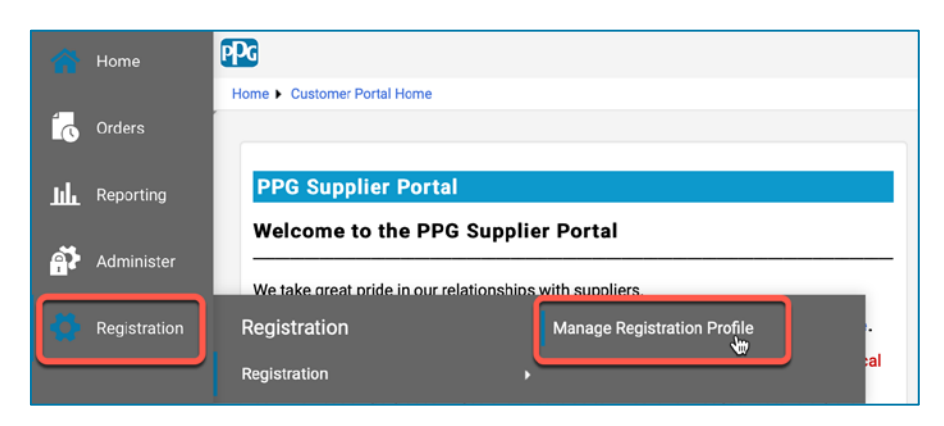

Cette action ouvrira la liste de vérification de l'inscription. Cliquez sur **Payment Information** (Informations de paiement) pour apporter toute modification des coordonnées bancaires.

| Supplier Number: JA_266872                               |                                                                                                    | Payment Information                                                                                                    |                                            |                             |                            |                                     |
|----------------------------------------------------------|----------------------------------------------------------------------------------------------------|----------------------------------------------------------------------------------------------------|--------------------------------------------|-----------------------------|----------------------------|-------------------------------------|
| Change Supplier                                          |                                                                                                    |                                                                                                    |                                            |                             |                            |                                     |
| Registration <b>Complete</b> for:<br>PPG Supplier Portal |                                                                                                    | Information on this page is used to determine how and where you will receive payment. PPG's preferred payment method is Direct Deposit (ACH), and, therefore, banking information is required. Any other payment method should be approved in advance by PPG before completing your registration. Otherwise, the registration may be returned, which will delay the setup process. Please be sure to enter an Electronic Remittance Email if you wish to receive email notifications regarding payments including the returned. |                                            |                             |                            | refore, banking<br>may be<br>yments |
| Welcome                                                  |                                                                                                    | If you need to change existing banking informatio                                                                                                    | n, please add new payment information and  | mark the old information i  | nactive instead of overwri | ting the                            |
| Company Overview                                         |                                                                                                    | existing information. Please <u>do not</u> mark duplicate payment information or payment information that appears to have the "wrong" payment type as inactive<br>without discussing with your PPG Procurement contact first. These provide specific functionality within PPG systems, and deactivating them could prevent or<br>delay payments.                                                                                                    |                                            |                             | as inactive<br>prevent or  |                                     |
| Business Details                                         | ×                                                                                                    |                                                                                                    |                                            |                             |                            |                                     |
| Addresses                                                |                                                                                                    |                                                                                                    |                                            |                             |                            |                                     |
| Contacts                                                 | <ul> <li>Image: A second second s</li></ul> | Title 🗢                                                                                                    | Payment Type                               | Currency                    | Active                     |                                     |
| Diversity                                                | ~                                                                                                    | Business Bank Account                                                                                                    | Direct Deposit (ACH)                       | USD                         | Yes                        | 1 Edit                              |
| Payment Information                                      | ~                                                                                                    | Check                                                                                                    | Check                                      | USD                         | Yes                        | Edit                                |
| Tax Information                                          | ~                                                                                                    | Add Payment Information 👻                                                                                                    |                                            |                             |                            |                                     |
|                                                          |                                                                                                    |                                                                                                    | 1. Cliquez sur <b>Edit</b> compte bancaire | (Modifier) p<br>actuel comr | our marquer<br>ne inactif. | le                                  |

**IMPORTANT !** Ne modifiez pas le mode de paiement/compte existant. Marquez l'ancien compte comme inactif et cliquez sur <u>Add Payment Information (Ajouter des informations de paiement)</u> pour créer un enregistrement pour les nouvelles informations/mises à jour.

#### Guide de référence rapide

Mise à jour des informations bancaires

| Edit Paymen<br>Only associated countrie<br>Payment Title *<br>Country *<br>Payment Type *     | es are displayed.<br>Business Bank Account<br>United States<br>Direct Deposit (ACH) | ×         | 2.<br>3.           | Dans le menu Edit Paymer<br>Information (Modifier les<br>informations de paiement<br>passer le champ Active (A<br>« Yes » (Oui) à « No » (No<br>Cliquez sur Save As (Enre<br>sous). | nt<br>:), faites<br><i>ctif)</i> de<br>n).<br>gistrer |        |
|-----------------------------------------------------------------------------------------------|-------------------------------------------------------------------------------------|-----------|--------------------|----------------------------------------------------------------------------------------------------|-------------------------------------------------------|--------|
| Direct Deposit Format<br>Remittance Address *<br>Electronic Remittance<br>Email<br>Currency * | ACH<br>Main Office (Remittance)<br>Contact1@abc-company.com<br>USD<br>Dath Tester   |           | Les<br>app<br>info | s comptes marqués comme<br>paraissent en gris dans la lis<br>prmations de paiement.                                                                                                 | inactifs<br>te des                                    |        |
|                                                                                               | Beth Tester                                                                         |           | Title ⊽            | Payment Type                                                                                                    | Currency                                              | Active |
| Purpose                                                                                       |                                                                                     |           | Check              | Check                                                                                                    | USD                                                   | Yes    |
|                                                                                               | 200 sharestere remaining                                                            |           | Business Bank Acc  | ount Direct Deposit (ACH)                                                                                                    | USD                                                   | No     |
| Active                                                                                        | Yes o No                                                                            |           |                    |                                                                                                    |                                                       |        |
| Bank Account                                                                                  |                                                                                     |           |                    |                                                                                                    |                                                       |        |
| Country *                                                                                     | United States                                                                       | \$        |                    |                                                                                                    |                                                       |        |
| Dank Nama *                                                                                   |                                                                                     |           |                    |                                                                                                    |                                                       |        |
| * Required to Complete Regis                                                                  | stration 3 Save Chang                                                               | ges Close |                    |                                                                                                    |                                                       |        |

Vous êtes maintenant prêt à ajouter les informations de paiement mises à jour. Si le bouton Add **Payment Information (Ajouter des informations de paiement)** n'est pas visible, c'est que vous ne disposez pas des autorisations système nécessaires pour mettre à jour les informations bancaires (voir ci-dessus).

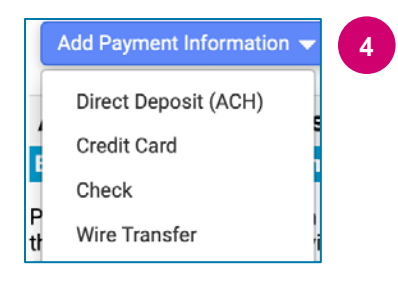

4. Cliquez sur Add Payment Information (Ajouter des informations de paiement) et sélectionnez le type de compte approprié.

Chaque type de compte exigera des informations spécifiques. Remplissez tous les champs obligatoires (marqués par ce symbole  $\bigstar$ ).

Lorsque tous les champs obligatoires sont remplis, cliquez sur **Save Changes (Enregistrer les modifications)**.

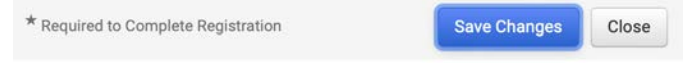

## Guide de référence rapide

Mise à jour des informations bancaires

Les nouvelles informations de paiement sont désormais actives dans la liste des informations de paiements.

| Title 🗢                | Payment Type         | Currency | Active |
|------------------------|----------------------|----------|--------|
| Check                  | Check                | USD      | Yes    |
| New Chase Bank Details | Direct Deposit (ACH) | USD      | Yes    |
| Business Bank Account  | Direct Deposit (ACH) | USD      | No     |

Tous les ajouts/modifications de coordonnées bancaires seront vérifiés par PPG et les pièces justificatives requises doivent être jointes avant que ne vous puissiez enregistrer vos modifications.

#### **Additional Questions**

#### Banking/Payment Documents

Please attach documentation with bank details in non-rewritable format (preferably PDF). Acceptable documents include: bank statement/confirmation/certificate (not older than 3 months), invoice showing bank details, official letter with signature on company letterhead or voided check.

| Please attach documentation with bank details in non-rewritable format (preferably PDF). Acceptable documents include: bank statement/confirmation/certifica |
|----------------------------------------------------------------------------------------------------|
| (not older than 3 months), invoice showing bank details, official letter with signature on company letterhead or voided check.                               |

Two (2) banking/payment documents at minimum are required.

| ſm                                          |                                                                                                    |
|---------------------------------------------|----------------------------------------------------------------------------------------------------|
| Banking Document 1                          | Comme indiqué dans les instructions affichées sur la page, vous                                                      |
| Select file Drop file to attach, or browse. | devez joindre deux documents permettant de valider les coordonnées bancaires. Cela inclut :                          |
|                                             | <ul> <li>Relevé/confirmation/attestation bancaire (datant de moins de<br/>3 mois)</li> </ul>                         |
| Banking Document 2                          | Facture sur laquelle figurent les coordonnées bancaires                                                              |
| Select file Drop file to attach, or browse. | <ul> <li>Lettre officielle avec signature sur papier à en-tête de<br/>l'entreprise</li> <li>Chèque annulé</li> </ul> |
|                                             |                                                                                                    |

Save Changes

Une fois que les fichiers de vérification requis ont été chargés, cliquez sur **Save Changes** (Enregistrer les modifications).